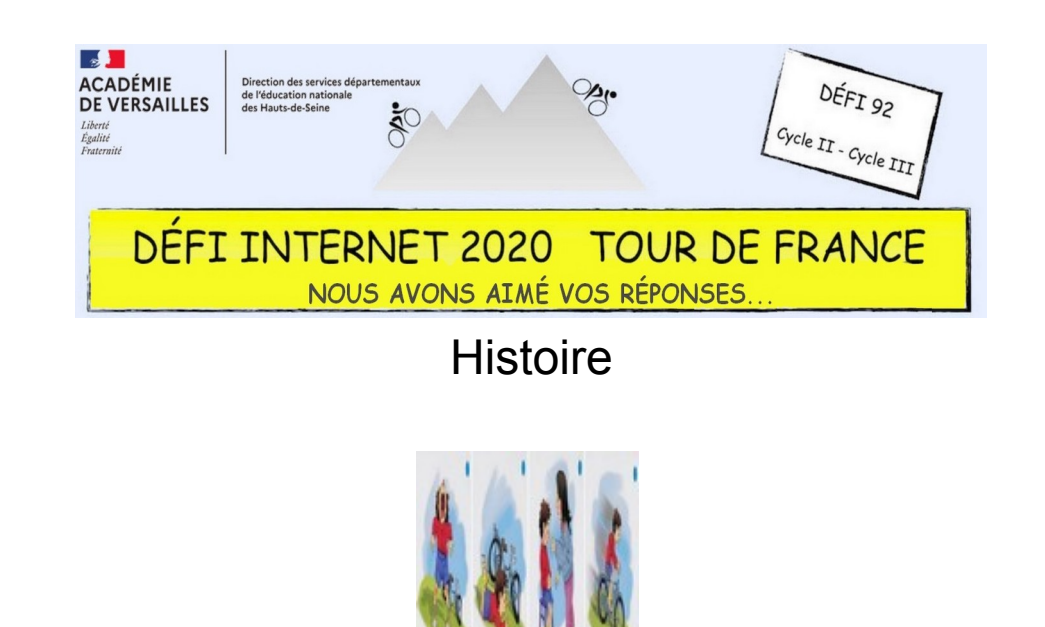

Cycle 2 – CP et CE1

- Observer les quatre images ci-dessus et les remettre dans le bon ordre
- Copier et insérer ces images dans le fichier de traitement de texte ci-dessous (ce fichier contient un tableau de 4 cases permettant d'accueillir les images dans l'ordre, comme sur une frise chronologique)
- **Pour les CP** : sous chaque image, inscrire le numéro d'ordre (de 1 à 4)
- Pour les CE1 : trouver et écrire un titre à chaque image
- Envoyer le document réalisé par courriel

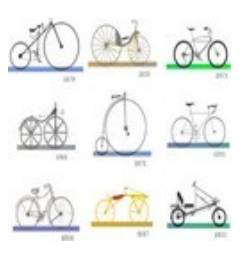

Cycle 2 – CE2

- · Observer les neuf images ci-dessus et les remettre dans le bon ordre
- Copier et insérer ces images dans le fichier de traitement de texte ci-dessous (ce fichier contient un tableau de 9 cases permettant d'accueillir les images dans l'ordre, comme sur une frise chronologique)
- Donner le nom et l'origine du premier vélo
- Envoyer le document réalisé par courriel

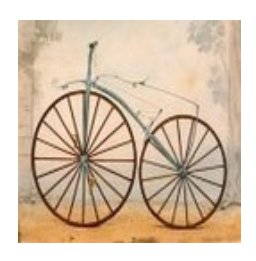

Cycle 3 - CM1 et CM2

- Accéder aux trois sites « Histoire par l'image » présentés plus haut en passant obligatoirement par Éduthèque (voir document d'aide ci-dessous)
- Sur ces trois sites, sélectionner et télécharger cinq images de votre choix
- Dans le document ci-dessous, insérer ces images dans le tableau (colonne de gauche) puis commenter chacune de ces images (colonne de droite)
- Envoyer le document réalisé par courriel

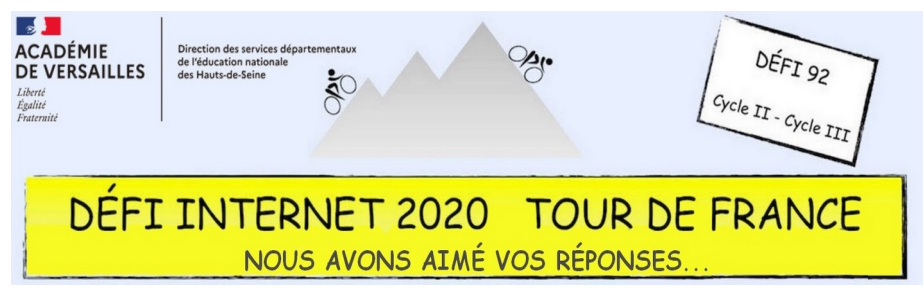

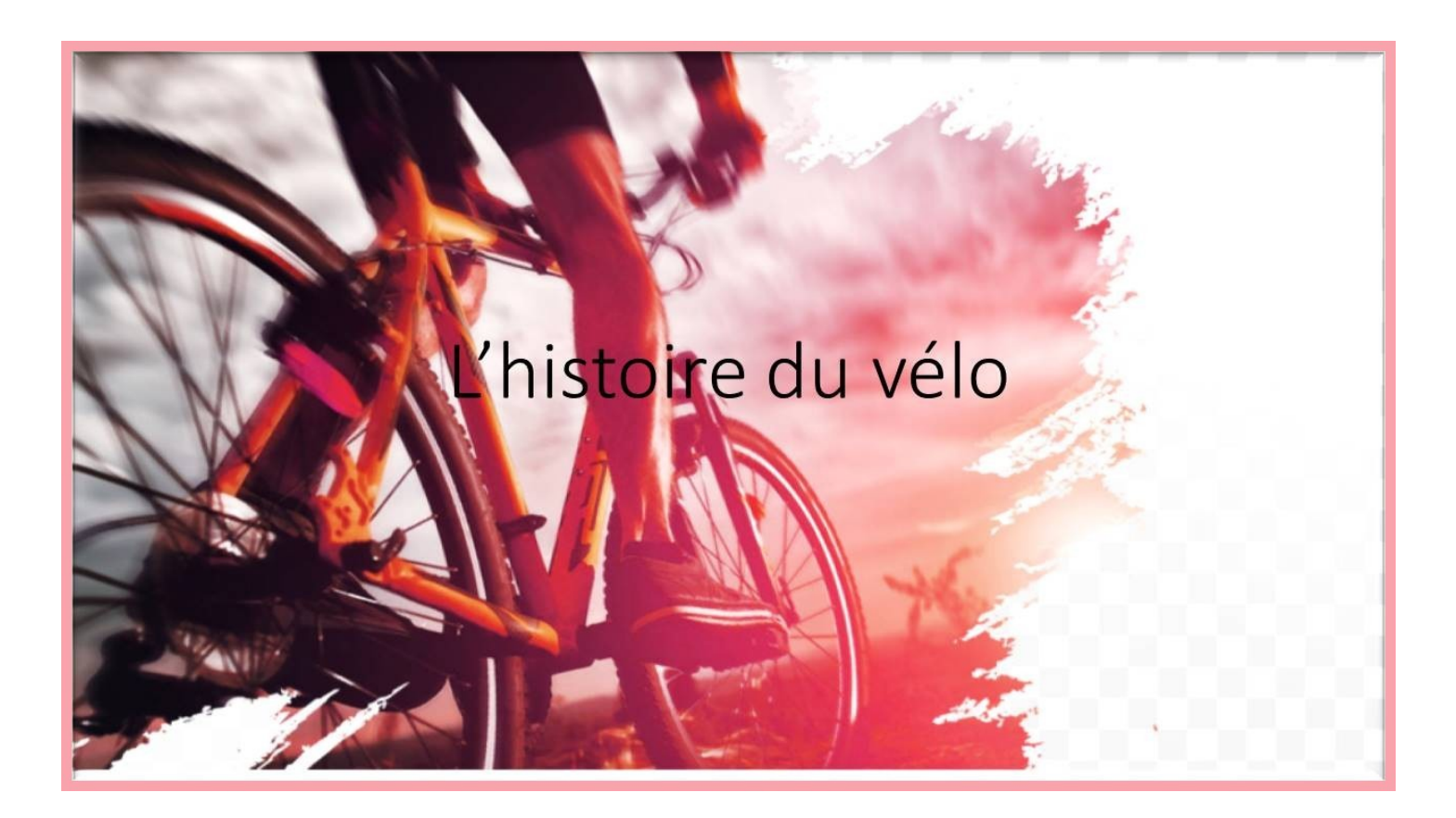

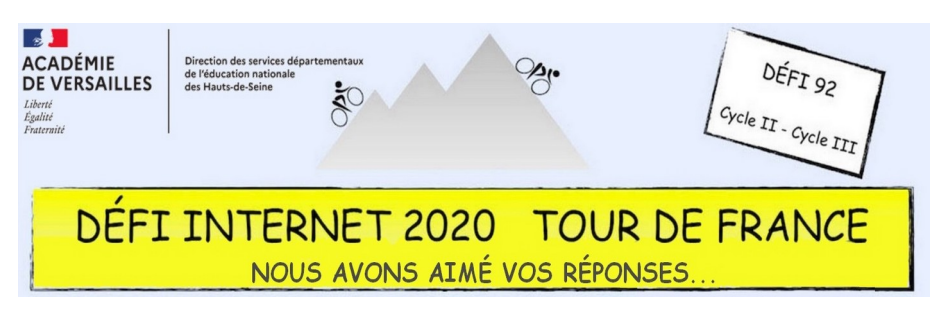

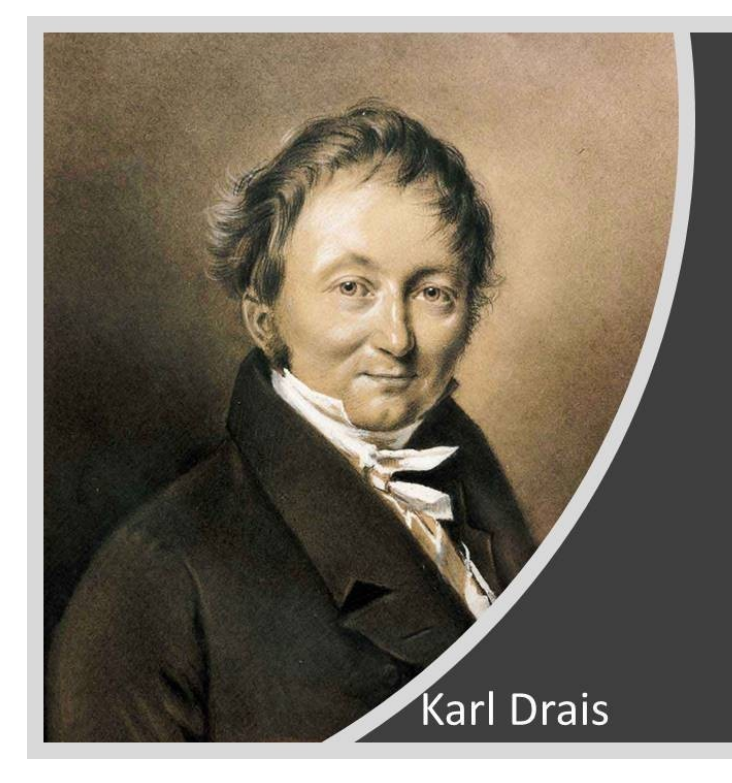

Karl Drais est né le 29 avril 1785. En 1817 quand l'inventeur à 32 ans la draisienne apparait puis en juillet il parcourt 14,4 kilomètres en seulement une heure grâce à sa lausfmachine (machine à courir). Celle-ci est composée de deux roues reliées par un cadre de bois mis en mouvement par la force des pieds. Grace à un brevet déposé en 1818 par Louis –Josef Dineur, la draisienne connait bientôt un vif succès en France.

• La première "vraie" bicyclette a été inventée vers 1839 par un forgeron écossais: Kirkpatrick MacMillan. Elle consistait en une "draisienne améliorée", à laquelle MacMillan avait installé un ingénieux système de pédales. Contrairement à la draisienne, il devenait possible de rouler sans que les pieds ne touchent le sol. En France, Pierre Michaux et son fils Ernest, en 1861, eurent l'idée d'adapter des manivelles à pédales sur le moyeu de la roue avant. En 1867 c'est l'exposition universelle de Paris qui fit prospérer leur affaire

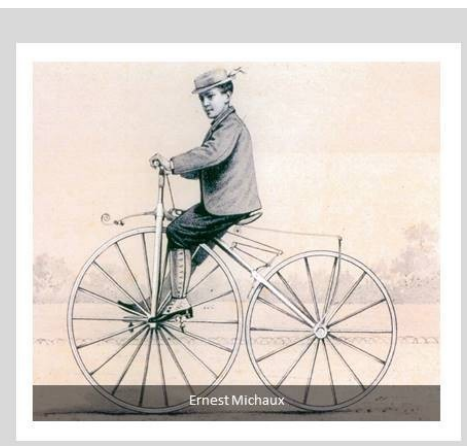

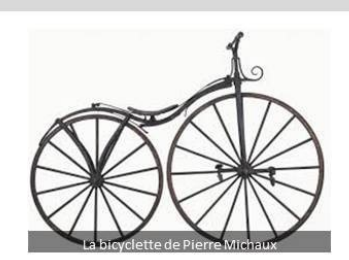

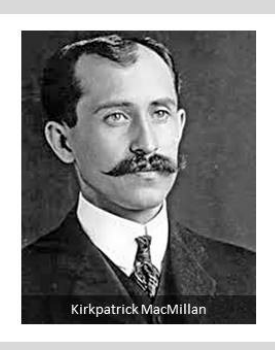

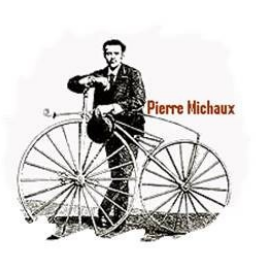

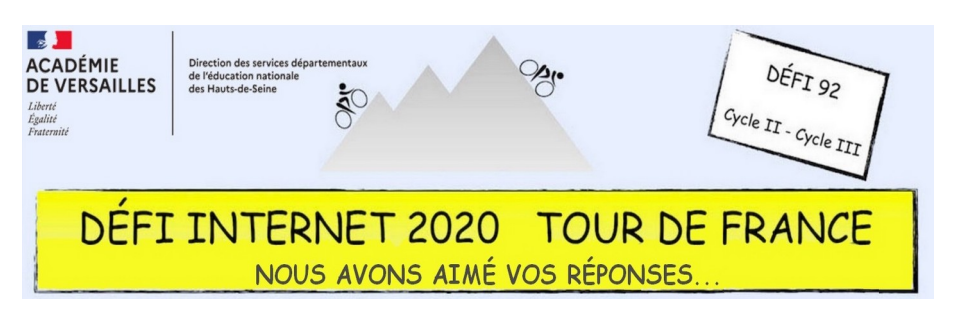

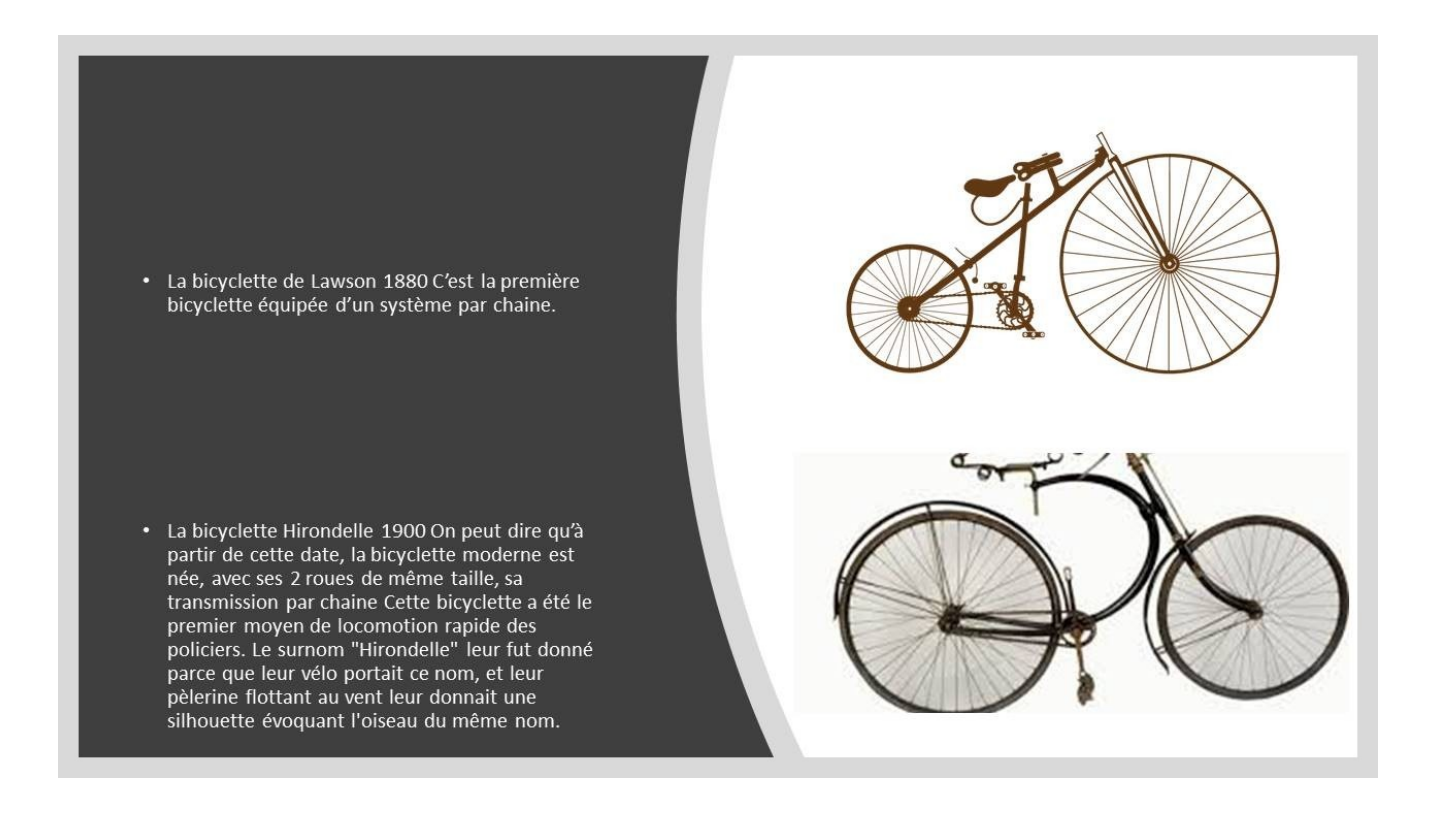

# Le vélo aujourd'hui

• Aujourd'hui encore le vélo continue à évoluer pour le rendre toujours plus esthétique, solide, léger.

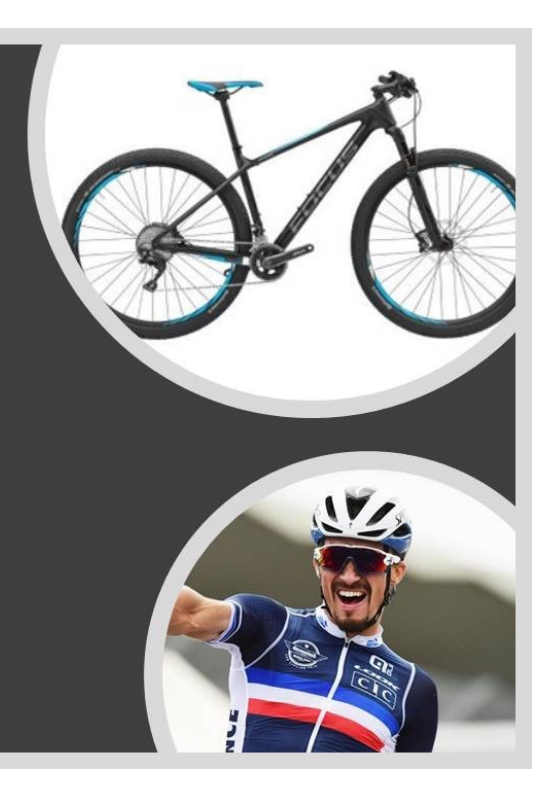

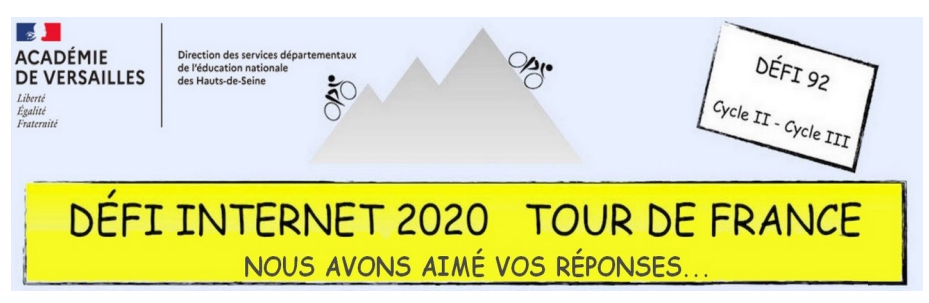

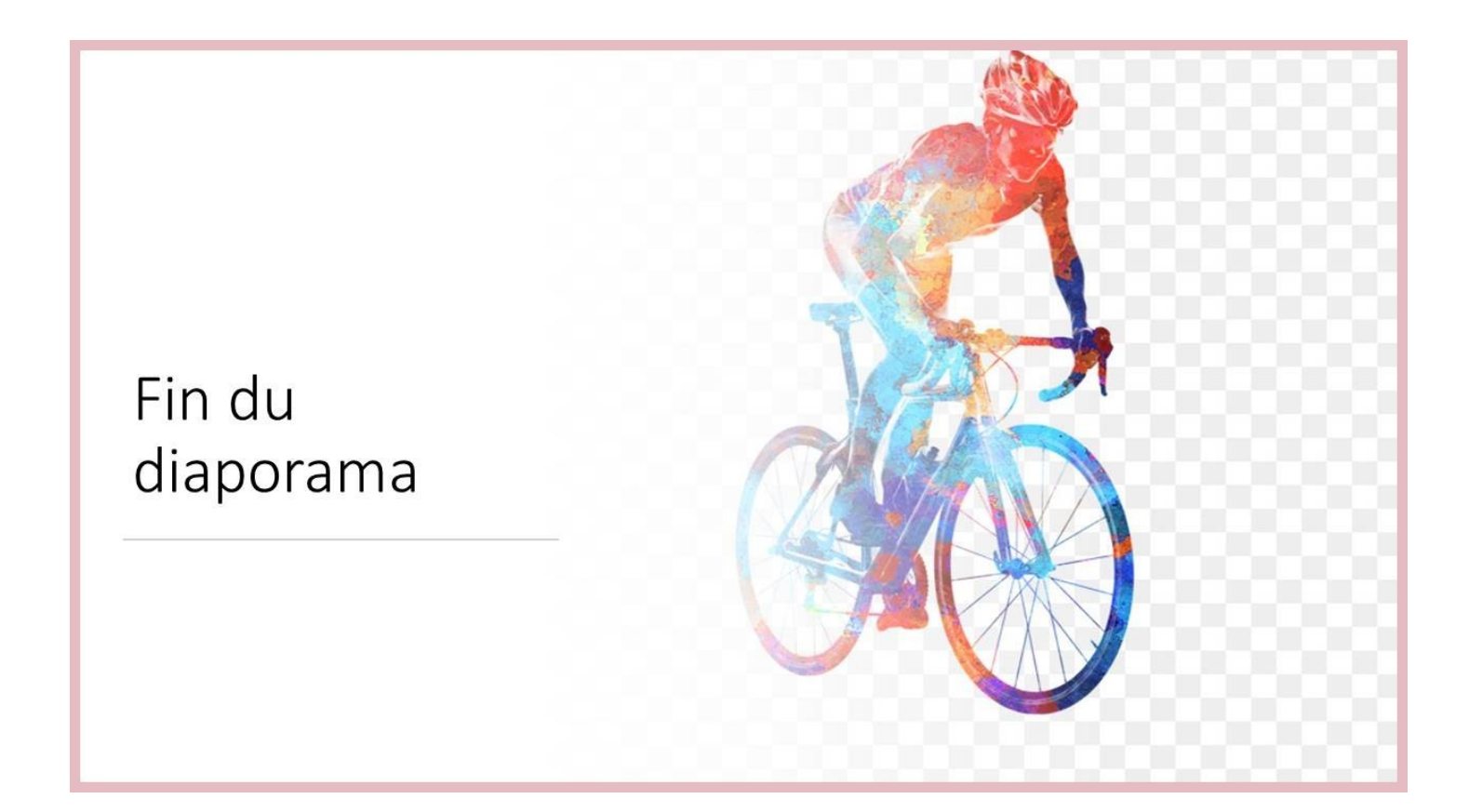